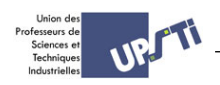

# TD : CAMOUFLER UNE IMAGE

## 1 OBJECTIF : CACHER UNE IMAGE SUR LES BITS DE POIDS FAIBLE D'UNE AUTRE IMAGE

On démarre avec deux images avec le même nombre de pixels : une première destinée à servir de masque « masque.jpg », et une seconde destinée seulement à un interlocuteur « secret.jpg ». Chaque image est stockée sous forme d'une liste de dimension 3 composée d'entiers entre 0 et 255. Les deux premières dimensions sont les coordonnées x et y des pixels, et la troisième dimension contient les niveaux des trois couleurs RGB (red, green, blue), codées sur un octet (soit un entier entre 0 et 255 pour chaque couleur, ce qui permet d'obtenir plus de 16 millions de couleurs différentes).

L'idée de départ est que pour chacun de ces entiers un codage entre 0 et 255 n'est peut être pas nécessaire. En effet, pour chaque entier codé sur 8 bits, les 4 bits de poids fort donnent quasiment toute l'information, les autres servant à apporter des nuances. On va alors tronquer l'information de chacune de ces valeurs et ne garder que l'information principale de chaque image. L'information principale de l'image à cacher sera alors dissimulée sur les bits de poids faible de l'image masque.

### 2 ENLEVER LES BITS DE POIDS FAIBLE D'UNE IMAGE

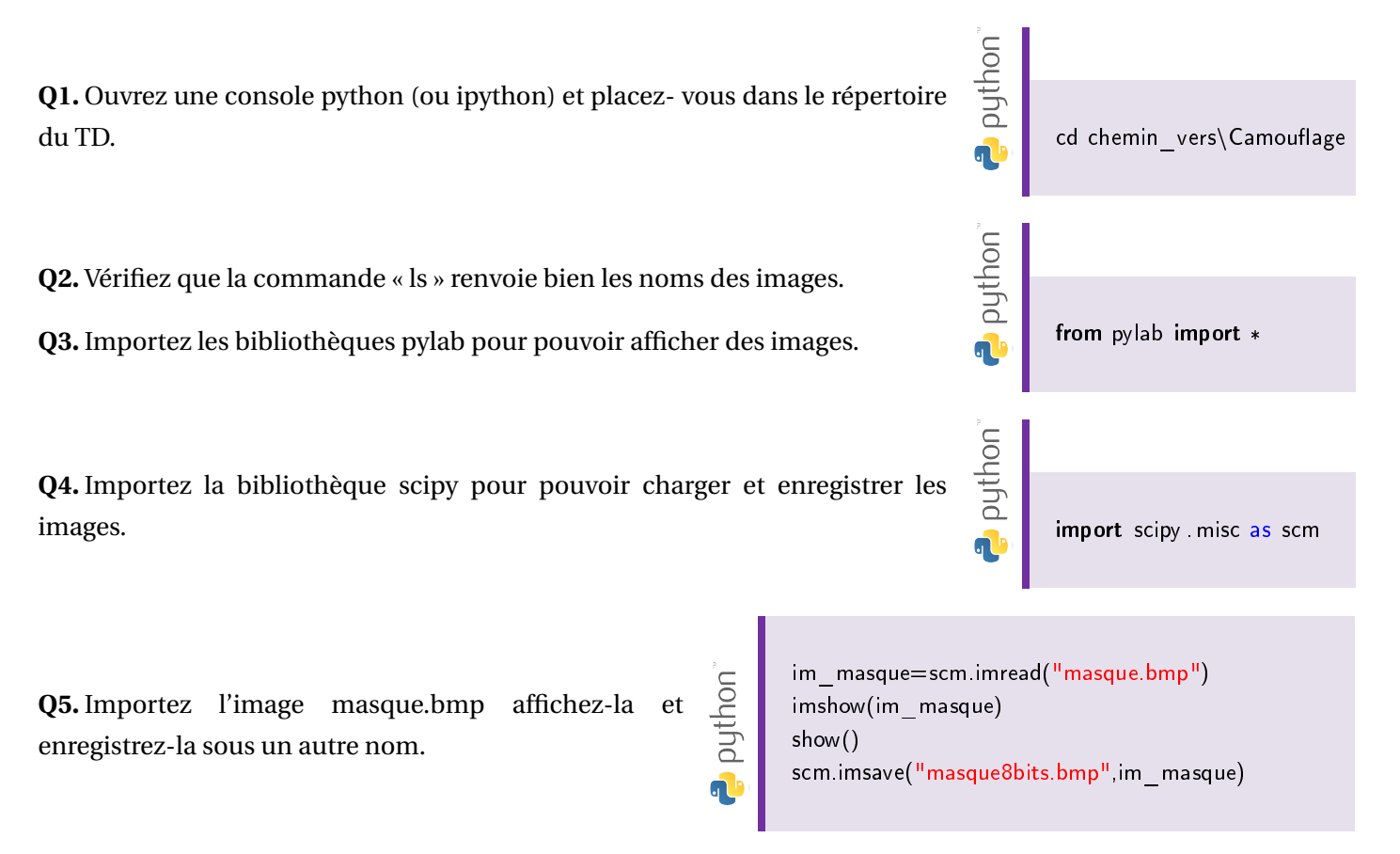

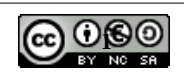

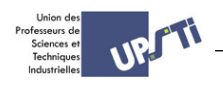

Q6. Vérifiez que l'image a bien été enregistrée dans le répertoire sous son nouveau nom et affichez-là.

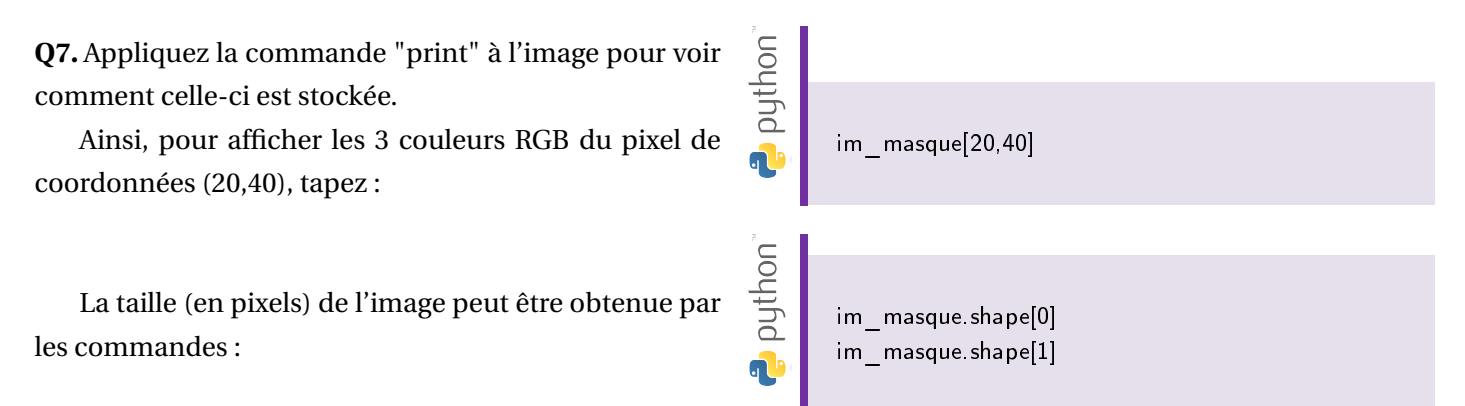

#### 2.1 CONSERVATION DES BITS DE POIDS FORT D'UN PIXEL

**Q8.** Pour afficher en binaire la valeur de la couleur d'un pixel (i de 0 à 2 correspond à l'indice de la couleur : 0=Red, 1=Green, 2=Blue). Pour le Rouge tapez : *b i n(im\_masque*[20, 40][0]).

Pour travailler sur un code binaire on peut utiliser les opérateurs suivants :

| Opération             | Type retour | Description                                  |
|-----------------------|-------------|----------------------------------------------|
| x&y                   | int         | Opération et sur les bits de x et y          |
| x y                   | int         | Opération ou sur les bits de x et y          |
| <i>x <sup>y</sup></i> | int         | Opération ou exclusif sur les bits de x et y |
| $x \ll y$             | int         | Décalage à gauche de y bits sur x            |
| x >> y                | int         | Décalage à droite de y bits sur x            |
| x                     | int         | Inversion des bits de x                      |

En utilisant  $im_masque[20, 40][0] \& 0b00001000$  on peut sélectionner un bit et afficher le résultat en binaire avec :  $bin(im_masque[20, 40][0] \& 0b00001000)$ .

**Q9.** Proposez une commande sur la console afin de sélectionner et d'afficher en binaire les 4 premiers bits correspondant à la couleur Rouge du pixel [20,40]. De même proposez une commande pour les 4 derniers bits. Vérifiez à chaque fois les résultats obtenus.

#### 2.2 CONSERVATION DES BITS DE POIDS FORT DES PIXELS D'UNE IMAGE

**Q10.** En utilisant deux boucles imbriquées (pour chaque indice de ligne balayage de tous les pixels suivant un indice de colonne) complétez le programme ci-dessous permettant d'enlever tous les bits de poids faible de chacun des pixels. Enregistrez l'image obtenue sous le nom « masque4bits.bmp ».

Pour éditer le programme vous pouvez taper la commande "edit" dans la console ou ouvrir un éditeur quelconque (spyder par exemple). Puis ouvrir le fichier *ex1\_bit\_poids\_fort\_a\_completer.py* situé dans le même répertoire que précédemment (...\*chemin\_vers*\*Camouflage*).

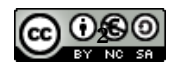

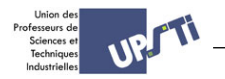

puthon

Enregistrez-le au même endroit sous le nom "ex1.py". Puis n'oubliez pas de le sauvegarder régulièrement.
 Ensuite pour l'exécuter, dans la console vous pouvez taper "python ex1.py".

```
# importer les biblioth èques
from pylab import *
import scipy misc as scm
# charger l'image masque en créant l'objet im masque
im masque=scm.imread("masque.bmp")
# déterminer le nombre de lignes et de colonnes de pixels
nb ligne=...# A COMPLETER
nb colonne=...# A COMPLETER
# 2 boucles imbriquées pour conserver les bits de poids forts pour chaque couleur
# A COMPLETER
# sauvegarder l'image obtenue
scm.imsave(" .... bmp", img1) #...A COMPLETER
# Afficher l'image obtenue
imshow(im masque)
axis(' off')
show()
```

Q11. Ne conservez maintenant que les deux bits de poids fort. Enregistrez l'image obtenue sous le nom masque2bits.bmp.

Q12. Comparez les 3 images "masque8bits.bmp", "masque4bits.bmp" et "masque2bits.bmp" et conclure.

# 3 ECRITURE DES BITS DE POIDS FORT DE L'IMAGE À CACHER SUR LES BITS DE POIDS FAIBLE DU MASQUE

**Q13.** Afin de décaler des bits on peut utiliser x»y (décalage à droite de y bits sur x). Testez  $bin(im\_masque[20,40][0]>>4)$ .

**Q14.** Complétez alors le programme suivant afin d'écrire les bits de poids fort de l'image à cacher sur les bits de poids faible du masque : Ouvrir le fichier "*ex2\_cacher\_image\_a\_completer.py*" situé dans le même répertoire que précédemment et enregistrez-le au même endroit sous le nom "ex2.py".

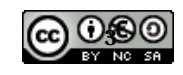

```
\# charger les images masque4bits et secret en creant les objets im masque et im secret :
im masque4bits=scm.imread("masque4bits.bmp")
im secret=scm.imread("secret.bmp")
# déterminer le nombre de lignes et de colonnes de pixels
nb ligne=im masque4bits.shape[0]
nb colonne=im masque4bits.shape[1]
# Pour chaque couleur de chaque pixel: on décale les bits de poids fort vers la droite
for ligne in range(nb ligne):
          for col in range(nb colonne):
                  #A COMPLETER
# Somme globale entre img masque4bits (4 bits de poids forts de masque + 0000) et
# img2 (0000 + 4 bits de poids fort de secret . bmp) . Cela est possible car img1et img2 ont même taille
img sortie=im masque4bits+im secret
# Sauvegarder l'image obtenue
scm.imsave("image_cachee.bmp", img_sortie)
# Afficher l'image obtenue
imshow(img sortie)
axis('off')
show
```

L'image résultat de la modification est nommée "*image\_cachee.bmp*".

**Q15.** Comparer l'image "*image\_cachee.bmp*" avec "*masque4bits.bmp*" et "*masque8bits.bmp*" et conclure.

### **4 RETROUVER UNE IMAGE CACHÉE**

**Q16.** On cherche maintenant à retrouver l'image présente sur les bits de poids faible. Complétez le programme suivant pour trouver cette image.

Ouvrir le fichier "*ex3\_retrouver\_image\_a\_completer.py*" situé dans le même répertoire que précédemment et enregistrez-le au même endroit sous le nom "ex3.py".

```
# charger les images image_cachee en créant l'objet img1:
img1=scm.imread('image_cachee.bmp')
# déterminer le nombre de lignes et de colonnes de pixels :
nb_ligne=img1.shape[0]
```

puthon

puthon

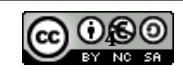

```
nb_colonne=img1.shape[1]

# Pour chaque couleur, décaler les bits de poids faibles vers le bits de poids fort
for ligne in range(nb_ligne):
    for col in range(nb_colonne):
        .... #A COMPLETER

# Sauvegarder l'image obtenue
scm.imsave("secret4bits.bmp", img1)

# Afficher l'image obtenue
imshow(img1)
axis('off')
show()
```

Q17. Comparez les images secret4bits.bmp et secret et conclure.

puthon

**Q18.** Modifier légèrement ce programme pour retrouver l'image cachée dans "*image\_trouver.bmp*". Enregistrez ce nouveau programme sous le nom "ex4.py".

**Q19.** Comment cacher une image secrète dans une image masque ayant un nombre de colonnes de pixels et un nombre de lignes de pixels supérieurs à ceux de l'image secrète ?

**Q20.** Modifiez le programme "ex2.py" afin de cacher sur les 4 bits de poids faible de l'image masque "masque.bmp", l'image secrète " $petit\_secret.bmp$ " qui est de taille plus petite (200 x 200). Enregistrez ce nouveau programme sous le nom "ex5.py".

Q21. Vérifiez votre travail en modifiant légèrement le programme "ex4.py".

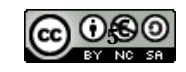